## 수학기초학력진단 퀴즈 응시 방법 안내

## -퀴즈 응시 방법-

<u>크롬(Chrome)</u>접속 → <u>단국대학교 홈페이지</u>접속 → 상단 배너 <u>POTAL</u> 클릭 →

상단 배너 <u>이러닝</u> 클릭 → <u>이러닝 캠퍼스</u> 클릭 → 로그인 후 접속 →

우측 <u>내 강의실 바로가기</u> 클릭 → ex) <u>수학기초학력진단(ooo학과)</u> 클릭 →

좌측 <u>시험 및 설문</u>클릭 → <u>퀴즈</u> 클릭 → <u>응시</u>

이러닝 캠퍼스 바로가기: <u>https://nlms.dankook.ac.kr/</u>

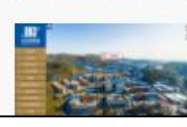

'대학 역사를 한눈에' 단국역사관, '온라 인 VR(가상현실) 전시관' 선보여 단국역사관 'VR 언택트 전시관' 통해 우리 대학

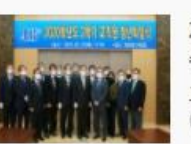

2020학년도 2학기 정년퇴임식 개최, 교 수·직원 20명 정년퇴임 교원 13명, 직원 7명…석별의 정 나눠 25일 (목) 코로나19 방역수칙 준수하며 간소하게

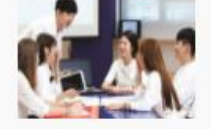

증가 '경기 수석' 유병진(과학교육과) 동문, '

8

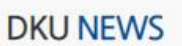

교원임용시험 합격자 90명 배출…'경기· 인천 수석 합격도 차지!' 최근 5년간 380명 교단 진출, 전년 대비 19명

· [일반] \*졸업필수\*2020학번(죽전)DK로드맵프로그램(5강… · [일반] 2020학번(죽전)DK로드맵프로그램 필수 (5강)다면… · [일반] [죽전|공학교육혁신센터] 2021 산업체 연계 캡스톤… · [일반] [대학생활상담센터]\*미리알기\* 2021신입생 마인드…

- · [일반] 단국역사관 관람 사전 예약 안내 · [일반] [대학생활상담센터]DK로드맵 5강 신입생 다면적인…
- ·[일반] [죽전 BSM] 2021-1학기 "온라인 맞춤 수학" 특강…
- · [일반] [죽전 BSM] 안 풀리면 톡톡! "Math 카톡 튜터링" …
- 일반 특강 행사 채용 구매/입찰 ·[일반] 2021학년도 1학기 재학생 추가등록 안내

강의시간표 검색(죽전)

DKU NOTICE -

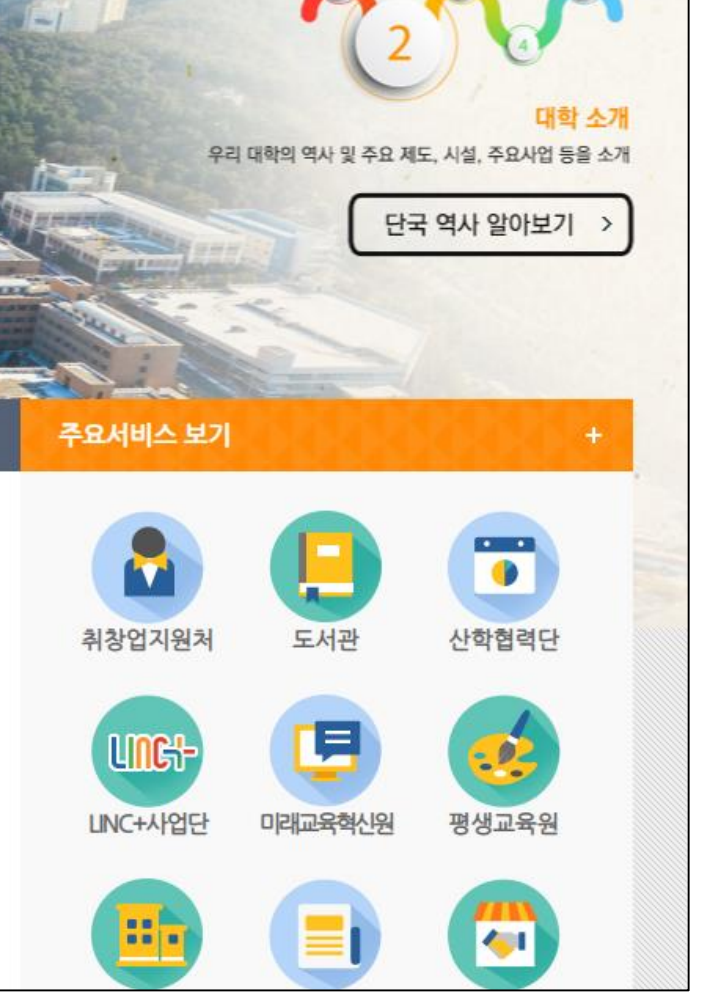

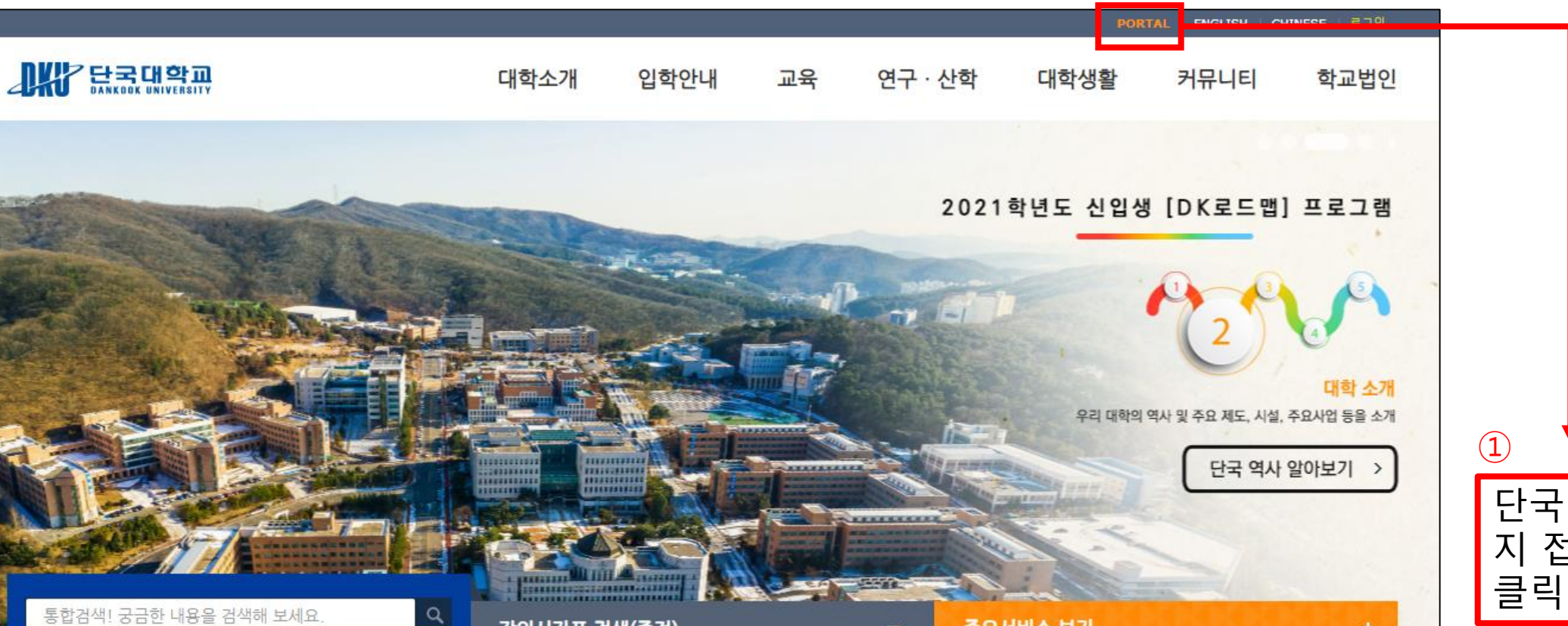

단국대학교 홈페이 지 접속 후 <u>POTAL</u> 클릭

| 다. 아이지 아이지 아이지 아이지 아이지 아이지 아이지 아이지 아이지 아이지                                                                                                    |                                                                                                    |                                                                                                    | 로그인 한국어 🔻                                                                                                    |                                         |
|----------------------------------------------------------------------------------------------------|----------------------------------------------------------------------------------------------------|----------------------------------------------------------------------------------------------------|----------------------------------------------------------------------------------------------------|-----------------------------------------|
| 🌐 포털 - 🛛 🖂 웹메일 - 🛛 옩유그                                                                                                    | 내롭웨어 🛛 🗾 웹정보(학사서비스) 🔻 🔲 이러닝 🕶                                                                                                    |                                                                                                    | 서비스 바로가기 🔻                                                                                                    |                                         |
| LOGIN                                                                                                    | 이러닝캠퍼스                                                                                                    |                                                                                                    |                                                                                                    |                                         |
| 아이디<br>비밀번호<br>로그인<br>아이디 찾기 ㅣ 비밀번호 찾기                                                                                                    | 포털공지   행사·참여 개 :D-MOOC   · [천안] [천안] 교내 폐자전거 수거 [ :D-Mate(플립러닝<br>표절방지시스템   · [주진] *졸업필수*2020학번(죽진) :D-Mate(플립러닝<br>표절방지시스템   · [종통] [교육성과평가센터] ★2021 영어학습통합서비:   · [공통] [(주)위니아에이드]채용연계형 인턴사원 채용공고 :<br>[천안] [천안]경상대학 회계학과 지경원 실원 모집 공고   · [축진] [경영학전공] 2021학년도 1학기 수인장학재단 선발 ·<br>· [공통] 기계공학과 학사조교 모집   · [즉진] [대학생활상담센터]*미리알기* 2021신입생 마인드··                 | ····································                                                                                                    | 환환 환환 환환 환환 환환 한 한 한 한 한 한 한 한 한 한 한 한 한 한 한 한 한 한 한 한 한 한 한 한 한 한 한 한 한 한 한 한 한 한 한 한 한 한 한 한 한 한 한 한 한 한 한 한 한 한 한 한 한 한 한 한 한 한 한 한 한 한 한 한 한 한 한 한 0 1 1 1 1 1 1 1 1 1 1 1 1 1 1 1 1 1 1 1 1 1 1 1 1 1 1 1 1 1 1 1 1 1 1 1 1 1 1 1 1 1 1 1 1 1 1 1 1 1 1 1 1 1 1 1 1 1 1 1 1 1 1 1 1 | 2                                       |
| <b>금주의 학사일정</b><br>03.02 ~ 06.16<br>2021학년도 1학기 졸업인증 공인영어 …<br>03.02 ~ 06.16<br>2021학년도 1학기 사회봉사활동 신청…<br>03.02 ~ 03.12<br>2021학년도 1학기 교환학생 지원기간<br>03.05 ~ 03.12<br>2021학년도 1학기 공통교양 영어교과…<br>03.08 ~ 03.11<br>2021학년도 1학기 조기졸업 신청기간<br>03.08 ~ 03.09<br>2021학년도 1학기 수강정정 신청기간(… | 학사 · 국제공지   장학공지   · [공통] 2021학년도 1학기 조기졸업 신청 안내   · [공통] 2021학년도 1학기 조기졸업 신청 안내   · [중집] 2021학년도 1학기 수강신청 주요일정 및 종합강의…   · [중집] 2021학년도 1학기 수강신청 주요일정 및 종합강의…   · [공통] 2021학년도 1학기 학적변동(휴학·복학·재입학) 신청·   · [공통] [국제/공통] 2021학년도 1학기 자비어학연수 및 해…   · [공통] [국제] 2021-1학기 원어민 튜터링 프로그램 신청 안내   · [천만] [천만] 공통교양 제2외국어 "중국어초급" 분반 추가…   · [공통] 2021학년도 1학기 수강신청정정 안내 |                                                                                                    | 식단 죽전   천안<br>第2021.03.10 (水)<br>교직원식당   학생식당   생활관식당                                                                                                    | 상난 <u>이러닝</u> 클릭 후<br><u>이러닝 캠퍼스</u> 클릭 |
| 03.08 ~ 03.19<br>2021학년도 하계 교비 어학연수 지원…<br>03.08 ~ 03.10<br>2021학년도 비사범계 교직이수 신청기간<br>03.12 ~ 03.16<br>2021학년도 1학기 응급처치 및 심폐소…                                                                                                    | 뉴스   DKU Today     교원임용시험 합격자 90명 배…   박승환 천안부총주                                                                                                    | + ●   ● ●   ● ●   ● ●   ● ●   ● ●   ● ●   ● ●   ● ●   ● ●   ● ●   ● ●   ● ●   ● ●   ● ●   ● ●   ● ●   ● ●   ● ●   ● ●   ● ●   ● ●   ● ●   ● ●   ● ●   ● ●   ● ●   ● ●   ● ●   ● ●   ● ●   ● ●   ● ●   ● ●   ● ●   ● ●   ● ●   ● ● <td< th=""><th>캠퍼스 맵</th><th></th></td<> | 캠퍼스 맵                                                                                                    |                                         |

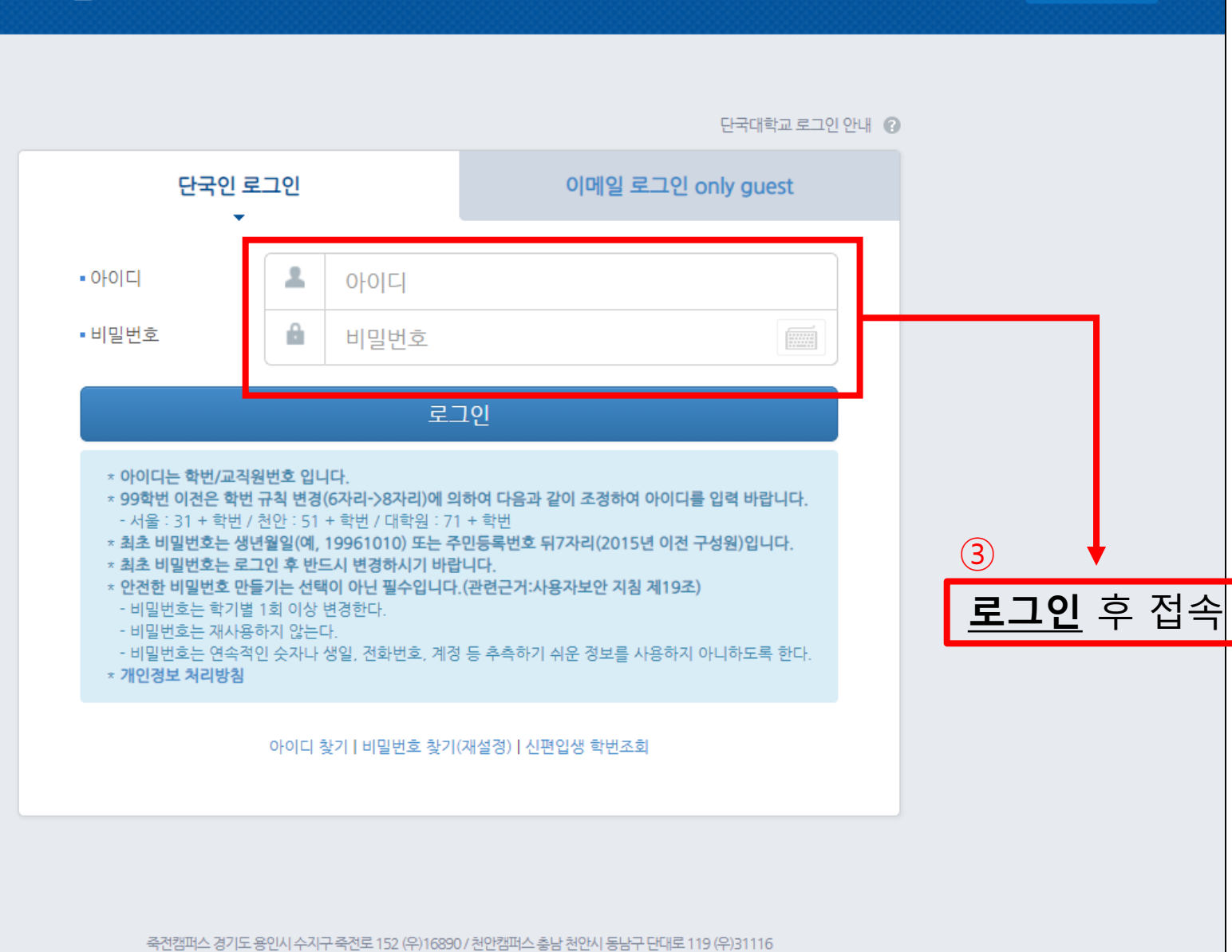

[캠퍼스 경기도 용인시 수지구 축천로 152 (우)16890 / 천안캠퍼스 충남 천안시 동남구 단대로 1 Copyright(c) 2015 BY DANKOOK UNIVERSITY. All rights reserved.

| 다. 다. 다. 다. 다. 다. 다. 다. 다. 다. 다. 다. 다. 다                         | 보광장 MOOC        | 비정규 강좌 이용안내            | 커뮤니티                                               |           |                      |
|------------------------------------------------------------------|-----------------|------------------------|----------------------------------------------------|-----------|----------------------|
| Dynamic Dankook                                                  |                 |                        | 내 강의실 바로가기                                         |           |                      |
| 도전과 창조의 글로벌 대                                                    | H학              |                        | ① 구)이러닝 캠퍼스                                        |           |                      |
|                                                                  |                 |                        | ₩ <u>₩</u> 콘텐츠관리시스템                                |           |                      |
| ㅎㅎ직 인재 · 역신적 인재 · 연신적 인재                                         | 87              |                        | 표절방지시스템                                            |           |                      |
|                                                                  |                 |                        | ()<br>포털                                           |           | 4                    |
|                                                                  |                 | 117 + 141 47 2         | <b>Q&amp;A</b>                                     | -         | <u>내 강의실 바로가기</u> 클릭 |
|                                                                  |                 |                        | 통합콜센터: <b>1899-3700</b><br>e-Campus: 031-8005-2060 |           |                      |
| 학습자 매뉴얼 한글 ENG 교수자 매뉴얼 한글 ENG<br>사용법 동영상 Web 매뉴얼 사용법 동영상 Web 매뉴얼 | KNOWLEDGE BASE  | LearningX<br>학습자 앱     | LearningX<br>교수자 앱                                 | T. MILL I |                      |
| 공지사항                                                             | + 이용인           | <u>ŀ</u> LH            | +                                                  |           |                      |
| 공지 [교강사]웹정보시스템에서 e-Campus(L                                      | 2021.03.08 이용안니 | ] [교강사] ZOOM 프로그램      | 사용을 위한 2021.03.02                                  |           |                      |
| 공지 [교강사] e-Campus(LMS), ZOOM 프로그                                 | 2021.02.23 이용안니 | ] [교강사] EverLec(에버렉, 동 | 동영상 제작 프 2021.03.01                                |           |                      |
| 공지 2021학년도 1학기 수업운영 기준 안내                                        | 2021.02.23 이용안니 | [학습자] e-Campus를 통한     | 실시간 화상 2021.02.19                                  |           |                      |
| 공지 [교강사] 2021학년도 1학기 e-Campus(L                                  | 2021.02.10 이용안니 | ④ [교강사] e-Campus(LMS)를 | ·통한실시간 2021.02.19                                  |           |                      |

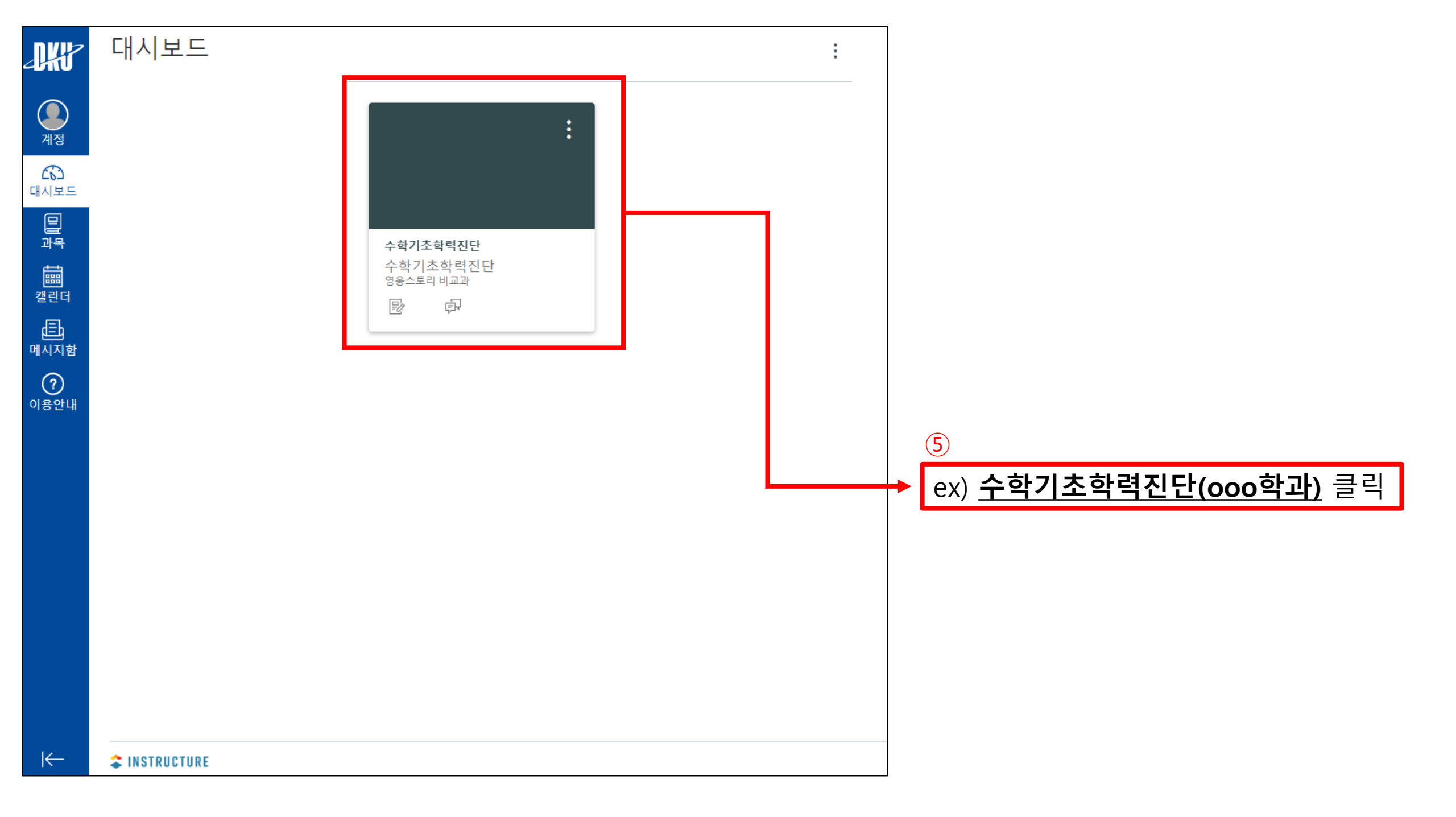

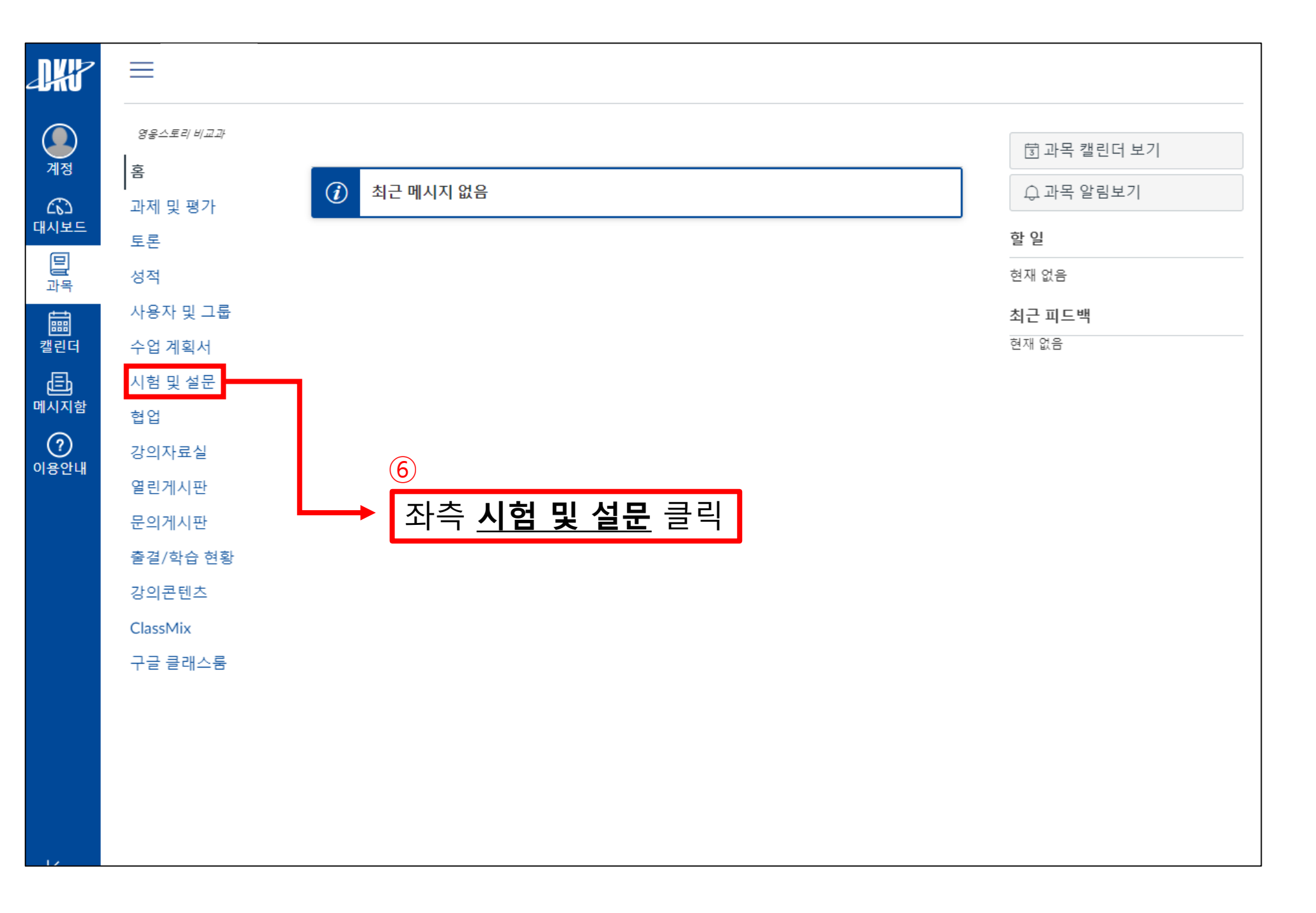

## $\equiv$

| 영웅스토리 비교과 | 퀴즈 검색                  |      |                              |  |
|-----------|------------------------|------|------------------------------|--|
| 홈         |                        |      |                              |  |
| 과제 및 평가   |                        |      |                              |  |
| 토론        | ▼ 과제 퀴즈                |      |                              |  |
| 성적 1      | 😠 퀴즈1                  |      |                              |  |
| 사용자 및 그룹  | 🌋 20 점   2 문제          |      |                              |  |
| 수업 계획서    | 취즈 2                   |      |                              |  |
| 시험 및 설문   | - 닫힘   30점             | 2 문제 |                              |  |
| 협업        | 🚿 퀴즈 3                 |      |                              |  |
| 강의자료실     | -4 717 4               |      |                              |  |
| 열린게시판     | ※《귀스4                  |      |                              |  |
| 문의게시판     | 🚿 퀴즈 5                 |      |                              |  |
| 출결/학습 현황  | <i>a</i> =1 <b>T</b> ( |      |                              |  |
| 강의콘텐츠     | ※《귀스٥                  |      |                              |  |
| ClassMix  |                        |      |                              |  |
| 구글 클래스룸   |                        |      | $\overline{\mathcal{T}}$     |  |
|           |                        |      | 해당 <u><b>퀴즈(시험)</b></u> 클릭   |  |
|           |                        |      | ※ <b>퀴즈1 ~ 퀴즈6</b> 까지 응시 필수! |  |

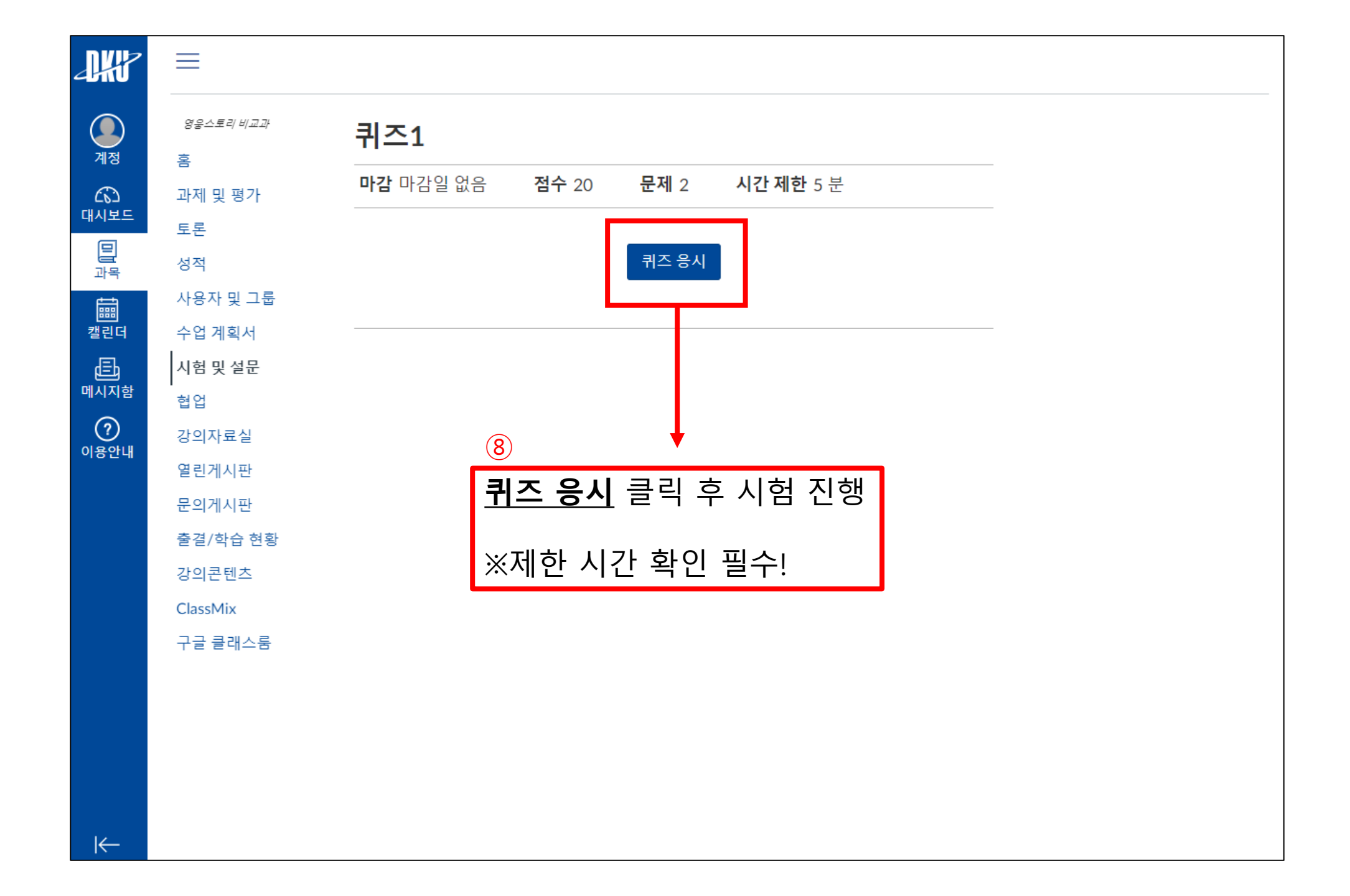

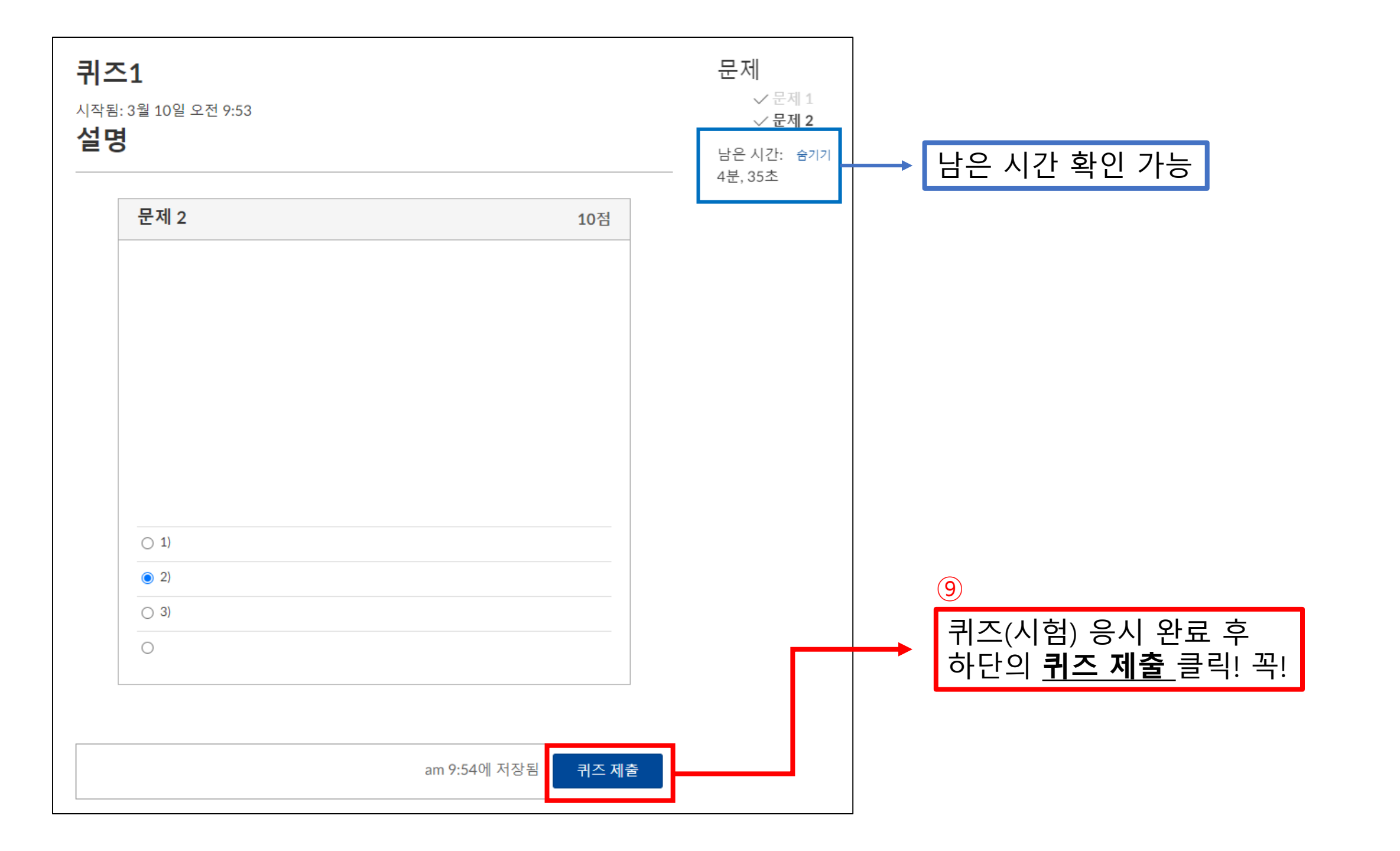

| 퀴즈  | - 1                                     | 제출물 세부정보:     |                  |         |         |
|-----|-----------------------------------------|---------------|------------------|---------|---------|
| 마감  | 마감일 없음 점수 2                             | 20 문제 2 시     | <b>\간 제한</b> 5 분 | 시간:     | 1분 이내   |
|     |                                         |               |                  | 현재 점수:  | 10 / 20 |
| 시도  | 이력                                      |               |                  | 보관된 점수: | 10 / 20 |
|     | 시도                                      | 시간            | 점수               |         |         |
| 최근  | 시도 1                                    | 1분 이내         | 10 / 20          |         |         |
| 이 쿠 | 공합된 모이지 많합니다.<br> 즈의 평수: <b>10</b> / 20 |               |                  |         |         |
|     |                                         | 10            |                  | _       |         |
|     |                                         | → 다시 <u>시</u> | <u>험 및 설문</u> 클릭 |         |         |

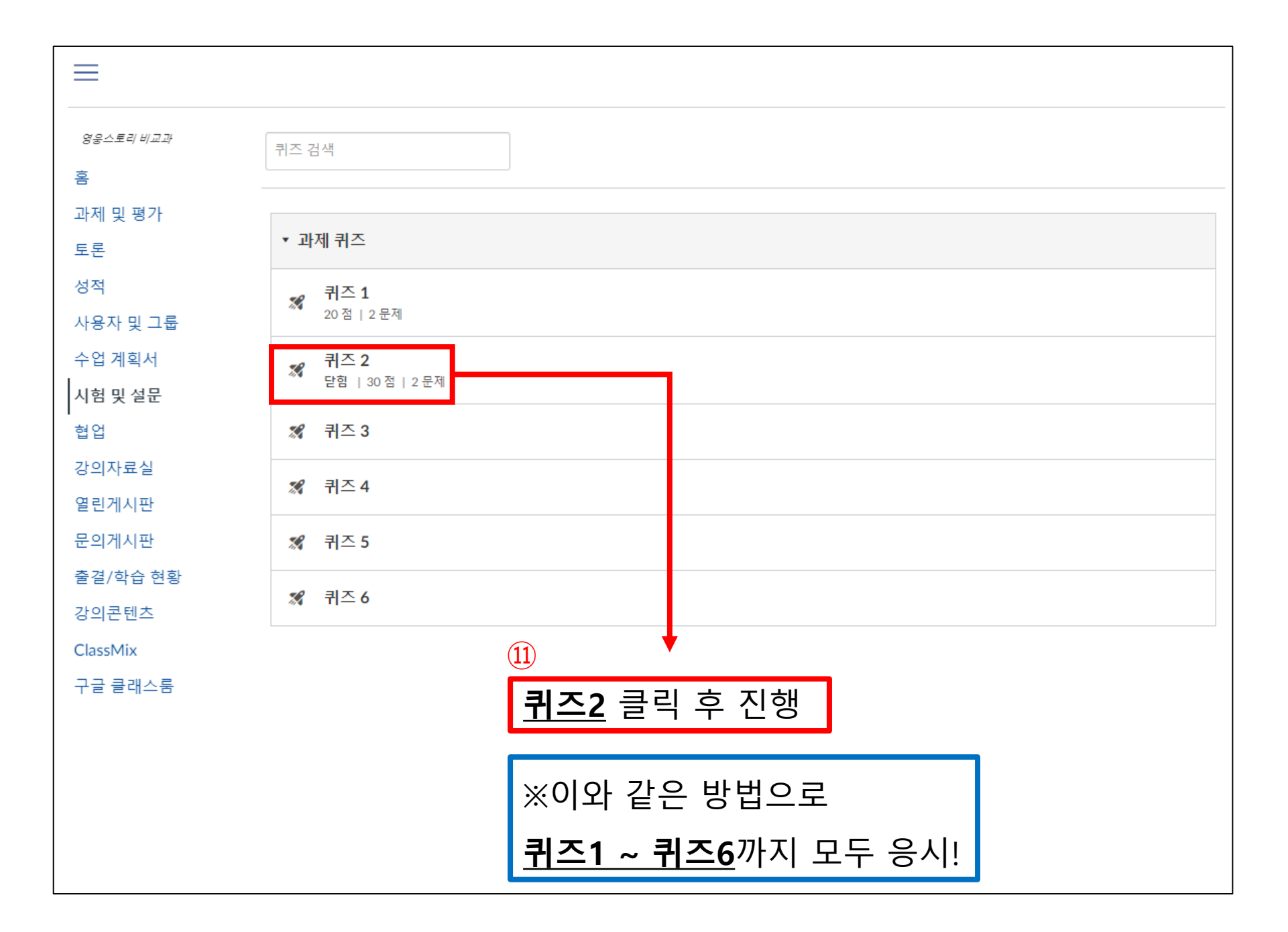